## **Turn On Lights Using Triggers and Blueprint**

Page 1

Unreal 4 has several types of lights. Lights are fully adjustable. You can dim them, color them, point them, etc. Take a while and play with the light. Color is a particularly powerful lighting effect it can create mood to your level.

-1. Place a Spot light into your scene and turn off its' visibility in the Details panel

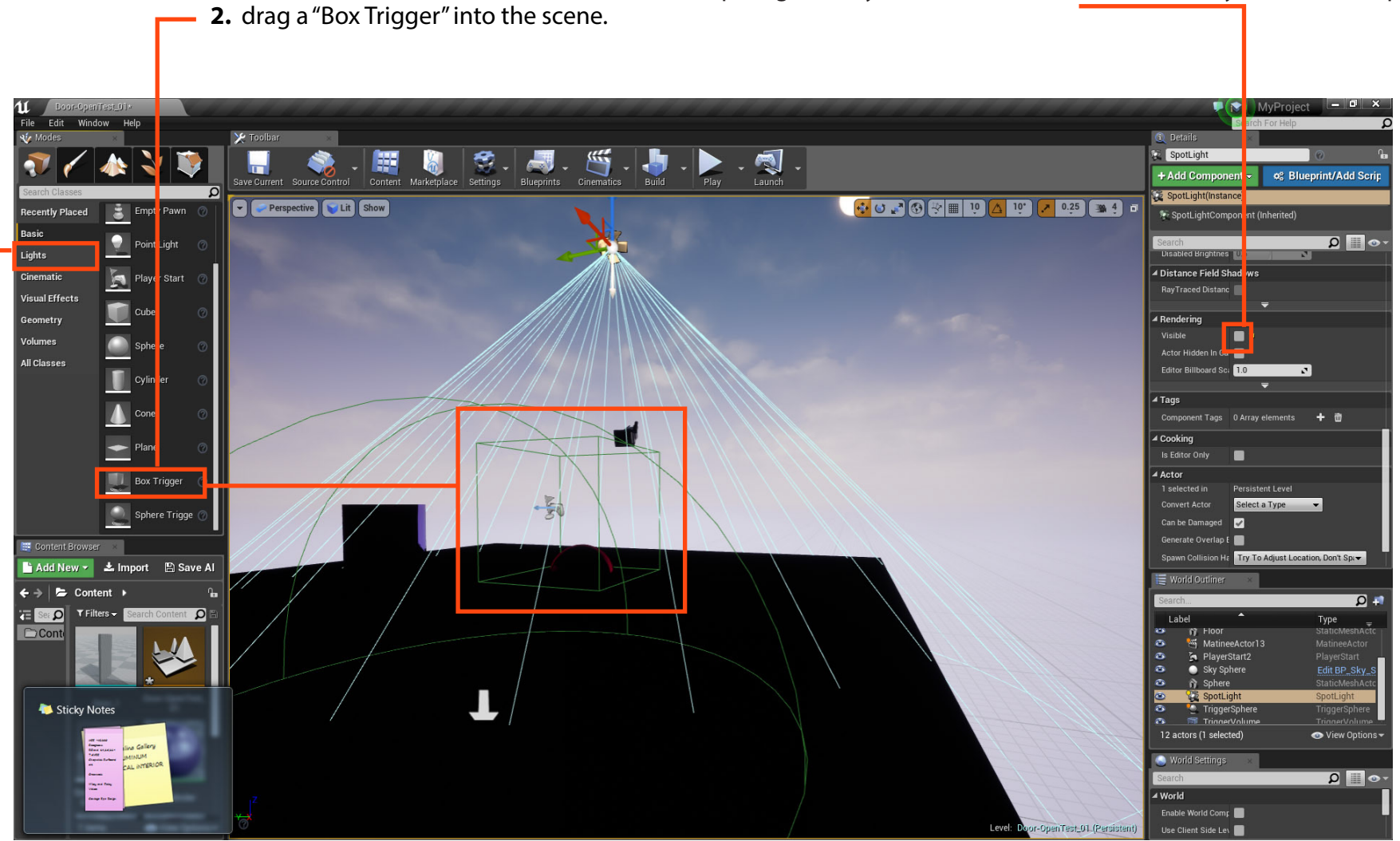

eer Technical Education

SoCal ROC

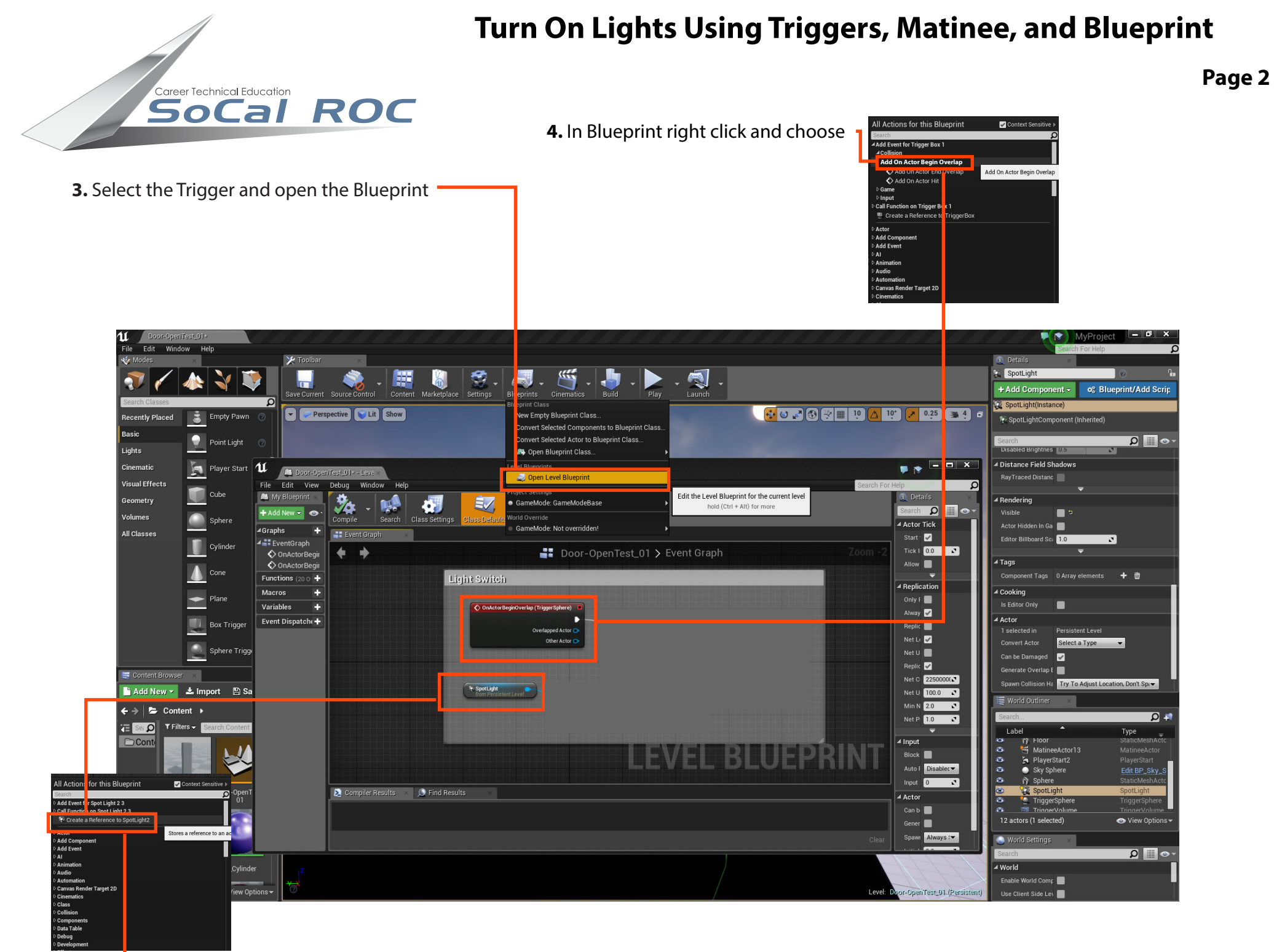

- 5. In the Viewport select the Spot Light. Right click in Blueprint and create a reference.

## **Turn On Lights Using Triggersand Blueprint**

Page 3

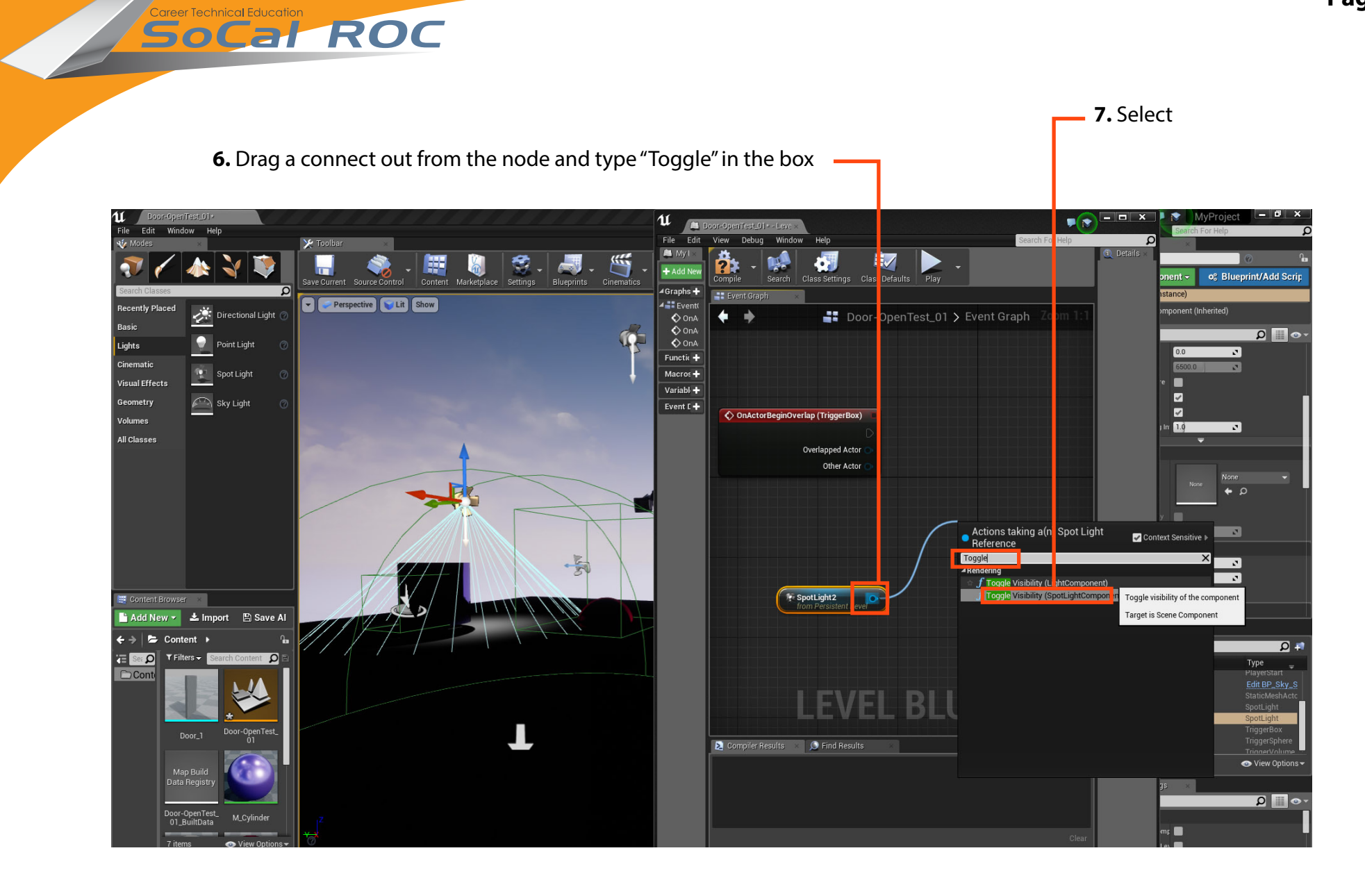

## **Turn On Lights Using Triggers and Blueprint**

**8.** Link the nodes together. Your light should now turn on when you enter the trigger zone.

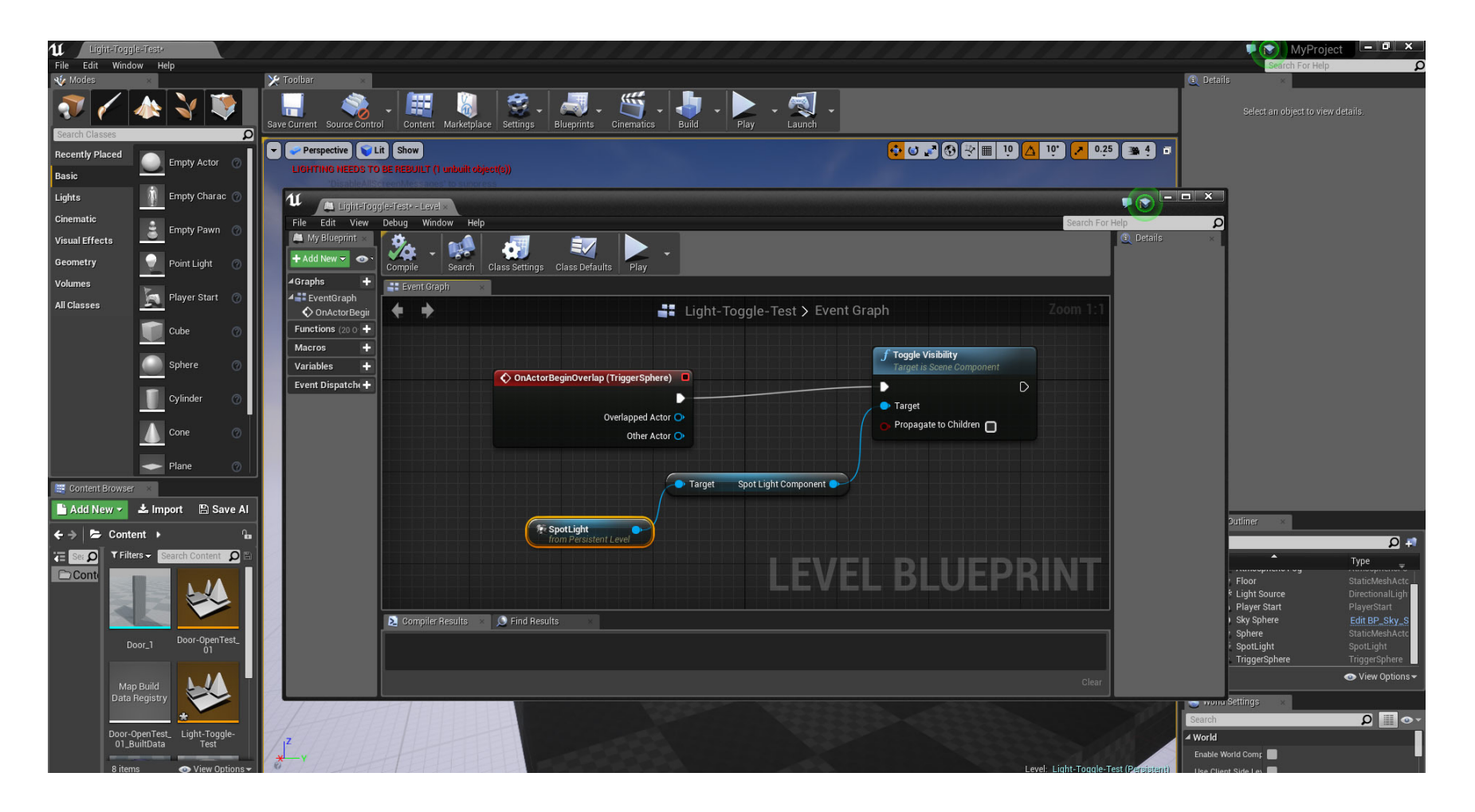

Socal Roc